# Bilag 4 Klient Certifikat Opsætning SLS webservice - Test

Version 6.2

# Indholdsfortegnelse

| 1. | Klient certifikat opsætning til test af SLS webservice          | 3 |
|----|-----------------------------------------------------------------|---|
| 2. | Kontrol af tilknytning af test-klient-certifikat til SLS-bruger | 4 |
| 3. | Fornyelse af klient-certifikat ved udløb                        | 7 |

### 1. Klient certifikat opsætning til test af SLS webservice

I forbindelse med indgåelse af aftale om test af webservice, opretter DXC et test-klient-certifikat, som udstedes af 'CICS server CA' eller ' CICS server CA NEW' hos DXC.

'CICS server CA' og ' CICS server CA NEW' (rodcertifikatet) er installeret i 'CICS.

Test-klient-certifikatet fremsendes via e-mail til institutionen. Førstegangspassword til dette certifikat fremsendes i særskilt e-mail til institutionen.

Test-klient-certifikatet er fra DXC's side tilknyttet relevant SLS Bruger og skal derfor installeres hos leverandøren i forhold til leverandørens opsætning.

### 2. Kontrol af tilknytning af test-klient-certifikat til SLS-bruger.

Kontrol af adgang med certifikatet og tilknytningen til en SLS brugerkode kan foretages fra en browser hos leverandøren, der har adgang til SLS systemet. Inden kontrollen kan foretages, skal certifikatet installeres på den pc/server hvorfra kontrollen ønskes foretaget. Kontrol kan foretages på følgende måde:

Åbn internet-browser på URL: <u>https://sls-service.sloen.dk:872/cscwbcer</u>

Choose a digital certificate

Browseren vil nu spørge dig hvilket certifikat, der skal anvendes...

| Security Alert |                                                                                                    |  |
|----------------|----------------------------------------------------------------------------------------------------|--|
| ß              | Information you exchange with this site cannot be viewed or<br>changed by others. However, there is a problem with the site's<br>security certificate. |  |
|                | The security certificate is from a trusted certifying authority.                                                                                       |  |
|                | <ul> <li>The security certificate date is valid.</li> </ul>                                                                                            |  |
|                | The name on the security certificate is invalid or does not<br>match the name of the site                                                              |  |
|                | Do you want to proceed?                                                                                                    |  |
|                | Yes <u>N</u> o <u>V</u> iew Certificate                                                                                                    |  |

# **Client certificate information**

# CICS

## Owner

Applid: TCP/IP

Ip-address:

Portnumber:

DCMCPJZ

TCPIPService:

SLSSOAPC 147.29.11.10 872

### Webservices

/STNDWEBC /OesFravaerHaendelseOpret /OesFravaerHaendelseAjrf /OesFravaerHaendelseSlet Common Name (CN): Peter Kruse Country: Userid: SRCSCAI

# Issuer

Common Name (CN): CICS server CA Country: DK

Webmaster

©Copyright 2006 CSC Danmark A/S

Det fremgår af ovenstående, at dit test-klient-certifikat er tilknyttet din SLS brugerkode.

### 3. Fornyelse af klient-certifikat ved udløb

Inden klient-certifikatet udløber, skal der bestilles et nyt. Bestillingen sendes til Statens Administration via Serviceportalen om bestilling af nyt klient-certifikat til test.:

https://serviceportal.statens-adm.dk

Kategori: Brugeradministration Formular: SLS/HR-Løn (BSL)

Husk at skrive test-systembrugerkoden i bestillingen.

Det nye certifikat installeres hos leverandøren i forhold til leverandørens opsætning.